<特別企画>

NT/2000/XP/2003 対応の完全無償ツール

本稿で紹介するフリーソフトウェアが本誌付録CD-ROMの 「¥Tokubetsu¥MRTG」フォルダに収録されています。

トラフィックのグラフ表示で障害を事前にキャッチ!

# Windows**ネットワーク監視** 를

MRTG(Multi Router Traffic Grapher)は、ネットワークの負荷を監視する無償ツールである。トラフィ ックの状態を継続的にグラフ化して、Webプラウザに表示できるので、障害予測や実効スループットの把 握も直感的に行える。もともとはUNIX互換のOS向けに開発され、多くのUNIX管理者に活用されてきた が、UNIX版はユーザー自身でコンパイルする必要がある。一方、Windows版はすでにコンパイルされて いるので、Windowsネットワークへの導入も簡単だ。MRTGのすぐれた機能を試してもらいたい。

稗田恭麿

### CONTENTS

Part1 情報収集の仕組みとインストール Part2 使いこなしの事前設定ポイント Part3 グラフ分析の実践ケーススタディ

AUNIXIXIXXXXXXXX

raffic Graphe

WSW04\_MRTG\_レイアウト 04.2.11 4:27 PM ページ 204

# Part1 グラフ表示でネットワークの問題を迅速に発見! 情報収集の仕組みとインストール

ネットワークのトラフィックを常時測定できるMRTGは、すぐれた機能を提供するため、そのインストール方法が少し だけ複雑になっている。まずは、ダウンロードとインストールを成功させよう。

## MRTGはどんな場面で役に立つのか?

Multi Router Traffic Grapher

### Windows標準ツールより便利

MRTGはネットワークのトラフィックを監視する無償ツールで ある。ネットワークトラフィックの状況をグラフ化して、HTMLフ ァイルを作成するので、Webブラウザを使ってネットワークの状 況を直感的に把握できる。また、OSやネットワーク機器からの 情報収集は、ネットワーク経由でオブジェクトを監視・制御でき るプロトコルのSNMP(Simple Network Management Protocol) を利用するので、SNMPエージェントからの情報もグラフ表示で きる。ネットワーク管理者は、グラフで表示されたトラフィックの 推移から、現在および将来のネットワーク帯域を監視もしくは予 測でき、帯域が飽和する前に対策を取れるようになる。また、ト ラフィックだけではなく、ネットワーク上の機器のCPU使用率な

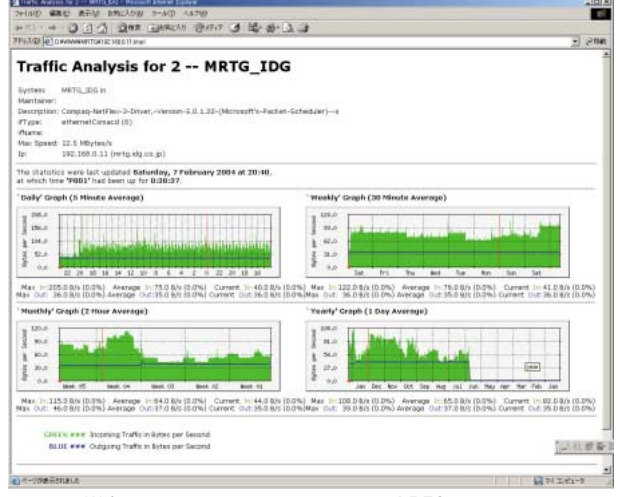

画面1 Webブラウザを使ってグラフ表示が可能なMRTG。そのトラフィックの推移からネットワーク帯域を監視して、障害予測ができる

ど、さまざまな情報を監視することで、管理者は障害を予測して、すばやい対応ができるようになるのだ(画面1)。

実は、Windowsでも「パフォーマンスモニタ」を使えば、ネットワークインタフェースのトラフィックを監視して、その状況をグラフ表示でき、ファイルとしても保存できる。また、WindowsXPからは、ネットワークトラフィックを同じくグラフ表示できる「タスクマネージャ」が用意されている。しかし、これらの機能で収集できる情報の対象は、WindowsというOSでのトラフィックに限られ、監視期間も1つにすぎない(画面2)。

ー方、MRTGでは、「日・週・月・年」という4種類の監視期間 を設定して、トラフィック状況を収集する。また、これらの収集さ れた情報は1ページのWebブラウザに1度に表示されるので、比 較・検討が簡単に行え、ネットワークの問題点を発見しやすい。 さらに、無償で利用できるため、世界中の多くの管理者によっ て活用されている。

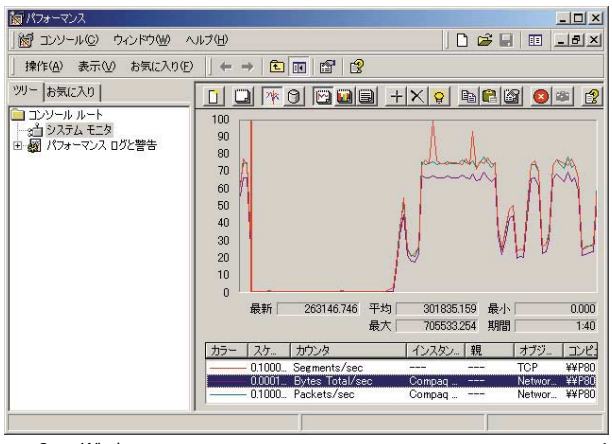

画面2 Windows付属の管理ツール「パフォーマンス」では、表示できる情報が1 期間に限られているので障害予測に利用しづらい

204 Windows Server World Apr 2004

<特別企画 > Windowsネットワーク 影視

### 多項目の情報を収集

MRTGは、SNMPを利用してネットワーク機器の情報を収集 する。そのため、監視対象もWindowsだけではなく、SNMPを 利用しているルータやスイッチなどの機器(SNMPエージェント) からも情報を収集して、グラフ表示できる。MRTGでは、SNMP の「ifInOctets」と「ifOutOctets」というMIB(Management Information Base)に対して、ポーリング(要求確認)を行う。 MIBは、SNMPによって管理されるオブジェクトデータベースで、 一般的なネットワーク機器のMIBには、「CPU使用率」「不正パ ケット数」などが用意されている。MIBに用意されていなくても、 SNMPに対応している監視対象のネットワーク機器にMIBを追 加設定すれば、収集する情報を増やせる。例えば、「メモリ容 量」「ハードディスクの空き容量」「スパムメール受信数」「温度」 などの計測にも対応できる(図1)。

## リモートから監視できる

MRTGが収集したトラフィック情報は、HTMLファイルとして 作成され、Webブラウザで表示できる。Webサーバと組み合わ せると、リモートからの監視にも使える。また、MRTGはもとも とUNIX互換のOS向けに作られているので、作成されるHTML ファイルは汎用性が高い。監視する側のPC端末では、Internet Explorer(IE)やNetscapeなどのWebブラウザがあれば、収集 した情報にすぐにアクセスできる。

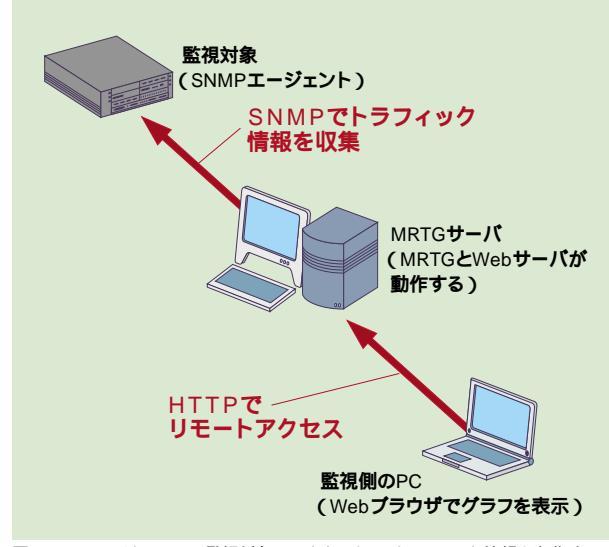

図1 MRTGはSNMPで監視対象にアクセスして、トラフィック情報を収集する

### "負荷"の判断材料に活用

このようにMRTGは、Windowsやネットワーク機器を通過す るトラフィックの推移を示す。ネットワーク上のさまざまな情報を 監視できるので、管理者が障害を事前に予測して対応すればよ い。特にMRTGが役に立つ場面は、ある期間内に「何がピーク (最大の負荷)に達しているのか?」を判断するときである。例 えば、Webサイトの閲覧が重くなったと感じたら、システムの拡 張が必要なのかどうかを見極めなければならない。その際の 判断材料を提供してくれる。帯域が飽和している場合は回線を 増速するとか、サーバのメモリが飽和している場合は、メモリを 増設するなどの対策が取れるだろう。逆に、システムがそれほ ど利用されていないことが判明すれば、回線やメモリを減らす などして、節約できるかもしれない。

ただし、MRTGは大手ベンダーから提供されているようなネ ットワーク管理システムではないので、問題の発見と解決を行 わない点には注意が必要だ。MRTGには警報を発したり、トラ ップを作成する機能はない。あくまでネットワーク上の値をグラ フ表示するだけで、その問題の判断は管理者が行う。

## インストールの流れ

MRTGは「MRTG公式日本語サイト」から無料で入手できる。 MRTGはUNIX互換のOS向けに開発されたが、Windowsでも 動作するものが提供され、必要な言語ライブラリ(Perl)も無料 で入手できる。

そのほか、Windowsで必要な設定としては、Windowsその ものを監視対象にする場合、OS標準の「SNMPエージェント」を 利用する。また、WindowsをMRTGサーバとして構成し、リモ ートからアクセスしたいなら、IIS(インターネットインフォメーショ ンサービス)をWebサーバとして利用する。OS標準の「タスク」 で設定すれば、MRTGを自動スケジュールで運用できる。

まずは、MRTGを利用する前に、次の5ステップを踏む必要 がある。詳細については、次ページ以降を参照していただきた い。なお、MRTGの「設定」については、Part2で紹介する。

```
Step1MRTGのダウンロードStep2PerlのダウンロードStep3SNMPエージェントのインストールStep4PerlのインストールStep5MRTGのインストール
```

Windows Server World Apr 2004 **205** 

## MRTG**の実行環境を構築する5ステップ**

#### Multi Router Traffic Grapher

| <sub>Step1</sub><br>MRTG <b>のダウン</b>            | ィロード                                                                                                    |                                                                                                    |
|-------------------------------------------------|----------------------------------------------------------------------------------------------------|----------------------------------------------------------------------------------------------------|
|                                                 | (ロス)<br>(1)<br>(1)<br>(1)<br>(1)<br>(1)<br>(1)<br>(1)<br>(1                                              | <b>1</b><br>「MRTG公式日本語サ<br>イト」(http://www.<br>mrtg.jp/doc/)にア<br>クセスして、「MRTG<br>をダウンロードする」<br>をクリックする                        |
| NOT STORE STORE                                 |                                                                                                    |                                                                                                    |
| Envir RPMも認力ます〉<br>Linux RPMも認力ます〉              | Dates of Contine /wethork/wetg/pdb                                                                       | - Menant Editor -                                                                                                    |
| PERP                                            |                                                                                                    | THE DEPEND OF THE ALL A                                                                                                    |
| 自然一部務市務は北京                                      | - PFL20 Into //people ce struct/                                                                         | let ker/vebrooks/wrtz/pub/                                                                                                   |
| 2                                               | Index of /~oetike                                                                                        | er/webtools/mrtg/pub                                                                                                    |
| 最新版のアーカイブをクリッ<br>クして、ダウンロードを開始<br>する。さまざまなOS向けの | Paret Directory     contribut     Oreaces     where, H. 12, tar.ar.eff.org     where, H. 12, tar.ar.eff. | R4-Jan-2004 (19:02 -<br>16-Jan-2004 (19:00 -<br>84-Jan-2004 20:03 -<br>84-Jan-2004 20:03 -<br>10 -<br>84-Jan-2004 19:00 - 10 |

本誌付録CD-ROMの「¥Tokubetsu¥MRTG」フォルダには、 mrtg-2.10.13.zip」を収録しているが、MRTGは頻繁にバージ ョンアップが行われているので、「MRTG公式日本語サイト」でバ ージョンアップの有無を確認して、最新版があれば、そちらをダ ウンロードして使ったほうがよい。

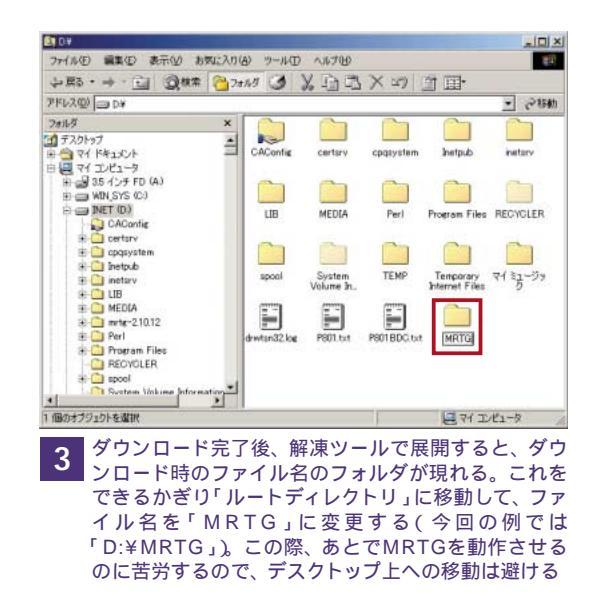

#### Step2 Perl**のダウンロード**

通常のフリーソフトと異なり、MRTGの動作には「Perl」という 言語ライブラリを必要とする。Perlは、「C言語」に似た「インタプ リタ型」の言語で、コンパイルを行わなくても実行でき、Webサイ トのCGI開発などによく使われる。また、「Windows Scripting Host(WSH)」でも利用可能だ。ここでは、Windowsプラットフォ ームで動作するPerlとして有名な、米国Active Stateの 「Active Perl」を利用する。本誌付録CD-ROMの「¥Tokubetsu ¥MRTG」には、「ActivePerl 5.8.2 build 808」を収録している が、最新版の有無は米国Active StateのWebサイトで確認できる。 なお、既存の環境でPerlを利用している場合、新たなインストー ルの必要はない。

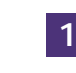

米国ActiveStateのWebサイト(http: //www.activestate.com/)にアクセスし て、「Downloads」をクリックする

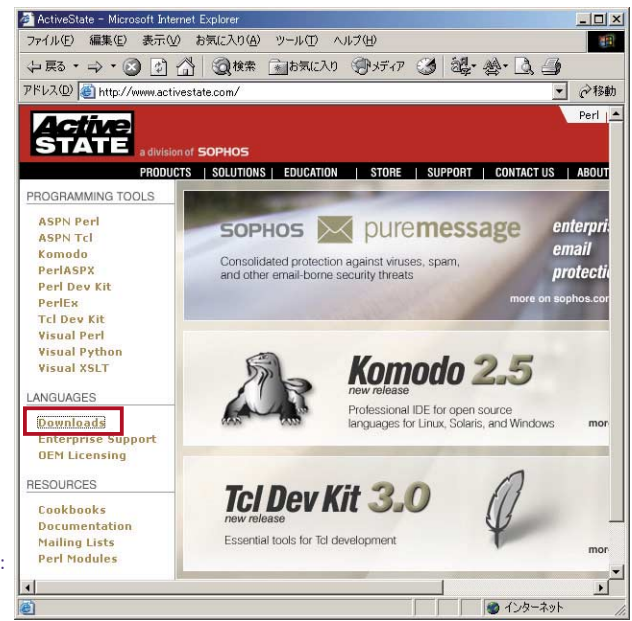

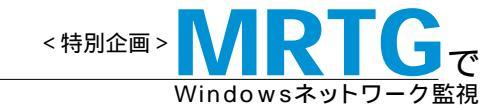

I DI VI

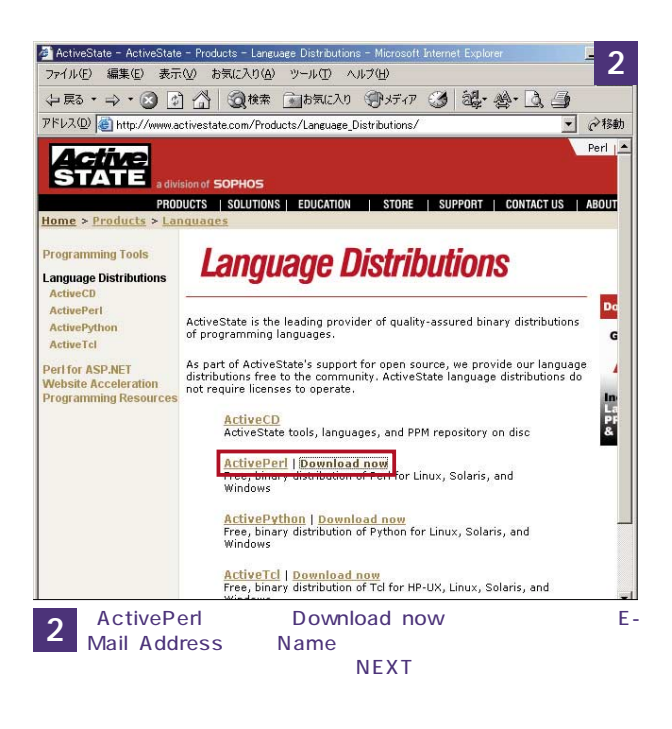

## SNMP**エージェントのインストール**

Windowsには、標準でSNMPエージェントが添付されている のでこれを利用する。SNMPは、ネットワーク機器をネットワー ク経由で監視・制御するプロトコルである。既存の環境で、 SNMPを利用している場合、新たなインストールの必要はない。

| 中プリケーション                                     | の追加と削除                                                                                                    |                                    |                                            |   |
|----------------------------------------------|----------------------------------------------------------------------------------------------------|------------------------------------|--------------------------------------------|---|
| 12                                           | 現在インストールされているプログラム                                                                                             | 並べ替えの                              | <u>S</u> ): 名前                             | • |
| フログラムの変<br>更と削除                              | Adobe Acrobat 5.0<br>サポード情報を参照するには、ここをクリックしてください。<br>このプログラムを変更したり、コンピュータから削除したり<br>するには、変更しまたは、削除したりのつしてください。 | サイズ<br>使用頻度<br>最終使用日<br><b>変更心</b> | <u>32.5 MB</u><br>高<br>01/18/2004<br>削除(B) | - |
| bu do da da da da da da da da da da da da da |                                                                                                    | サイズ<br>サイズ                         | 41.0 KB<br>41.0 KB                         |   |
| <b>、 べ</b><br>Windows コンポ                    | Brazilian Menus and Dialogs for Internet Explorer 6<br>Chinese (Simplified) Menus and Dialogs for Internet     | サイズ<br>サイズ                         | 256 MB<br>114 MB                           |   |
| と削除                                          | Chinese (Traditional) Menus and Dialogs for Internet<br>Explorer 6                                             | サイズ                                | 114 MB                                     |   |
|                                              | Czech Menus and Dialogs for Internet Explorer 6<br>Danish Menus and Dialogs for Internet Explorer 6            | リイス<br>サイズ                         | 256 MB                                     |   |
|                                              | DiskeeperServer Ø Dutch Menus and Dialogs for Internet Explorer 6                                              | サイズ<br>サイズ                         | 3.15 MB<br>114 MB                          |   |
|                                              | English Menus and Dialogs for Internet Explorer 6                                                              | サイズ                                | 256 MB                                     | - |
|                                              |                                                                                                    |                                    | 閉じる(Q)                                     |   |

「コントロールパネル」の「アプリケーション(プログラム)の追加と削除」を用いて、「Windowsコンポーネントの追加と削除」をクリックする

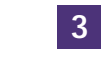

「管理とモニタツール」の「簡易ネットワーク管理プロ トコル(SNMP)」にチェックを入れて、「OK」をクリ ックすると、ファイルのコピーが始まる。途中で、イン ストールCD-ROMの挿入を求められる場合がある

| tive              | ActivePe                                             | erl Downl   | load       |              |
|-------------------|------------------------------------------------------|-------------|------------|--------------|
| a divisi<br>PRODU | ion of SOPHOS<br>ICTS   SOLUTIONS   EDUCATION   STOR | e   Support | CONTACT US | ABOUT ACTIVE |
| egister           | ActivePerl 5.6.1 build 635                           | Windows     | MSI        | 8.6MB        |
| -                 |                                                      | Windows     | AS package | 8.4MB        |
| ownload           |                                                      | Solaris     | pkgadd     | 9.2MB        |
|                   |                                                      | Solaris     | AS package | 9.3MB        |
|                   |                                                      | Linux (*)   | RPM        | 9.4MB        |
|                   |                                                      | Linux       | DEB        | 9.5MB        |
|                   |                                                      | Linux       | AS package | 9.2MB        |
|                   | ActivePerl 5.8.2 build 808                           | Windows     | AS package | 11.8MB       |
|                   |                                                      | Windows     | MSI        | 11.9MB       |
|                   |                                                      | Solaris     | AS package | 14.4MB       |
|                   |                                                      | Solaris     | pkgadd     | 14.4MB       |
|                   |                                                      | Linux (*)   | RPM        | 14.3MB       |
|                   |                                                      | Linux       | AS package | 14MB         |
|                   |                                                      | Linux       | DEB        | 14.4MB       |

3 タリンロードサイトか表示される。Windows2000の以降では、 「Windows Installer」が標準装備されているので、「MSI」ファイ ルの最新版をクリックして、ダウンロードを開始する。保存先パス を「D:¥setup¥ActivePerl」などにすると管理しやすい。

| indows コンポーネント                                          | ウィザード                                                       |                                        |                                  | ×                       |
|---------------------------------------------------------|-------------------------------------------------------------|----------------------------------------|----------------------------------|-------------------------|
| <b>Windows コンボ</b> 〜<br>Windows 2000                    | <b>ネント</b><br>のコンボーネントを追加                                   | ロまたは背川除できます。                           |                                  |                         |
| 各チェック ボッ/<br>ックスは、コンボ<br>示するには、 []<br>コンポーネント(          | ロスをクリックして、追加<br>ーネントの一部がイン<br>詳細] をクリックしてくださ<br><u>C</u> ): | または削り除するコンボーネン<br>ストールされることを表しまう<br>い。 | ットを選んでください。影付き<br>す。コンボーネントに含まれて | のチェック ボ<br>ているものを表      |
| □ <b>₽</b> リモ-                                          | ・インストール サービス                                                |                                        |                                  | 1.7 MB 🔺                |
| ✓ 通りモー                                                  | ·記憶域<br>モニタッール                                              |                                        |                                  | 3.5 MB                  |
| ☑ 뼬 証明:                                                 | サービス                                                        |                                        |                                  | 1.4 MB 🖵                |
| [兑8月:                                                   | ネットワーク パフォーマ                                                | マンスを監視および改善す                           | るためのツールが含まれてい                    |                         |
| 必要なディスク<br>空きディスク領                                      | 領域の合計:<br>域:                                                | 1.0 MB<br>1002.6 MB                    |                                  | 羊絲囲( <u>D</u> )         |
|                                                         |                                                             |                                        |                                  |                         |
|                                                         |                                                             | _ < 戻る                                 | B) 次へ(N) >                       | キャンセル                   |
| 「詳細」マ                                                   | をクリックす                                                      | 3                                      |                                  |                         |
| 理とモニタツール                                                |                                                             |                                        |                                  | ×                       |
| 各チェック ボックスを<br>スは、コンボーネント<br>るには、 [詳細] をク<br>管理とモニタ ツール | ワリックして、追加また<br>の一部がインストーノ<br>リックしてください。<br>のサブコンポーネント       | :は削除するコンポーネ:<br>にされることを表します。<br>-(C):  | ットを選んでください。影イ<br>コンボーネントに含まれて    | すきのチェック ボック<br>いるものを表示す |
| □ □ネットワーク                                               | モニタッール                                                      | <u>.</u>                               |                                  | 2.7 MB 📥                |
| ☑ 😓 簡易ネット「                                              | ワーク管理プロトコル                                                  | (SNMP)                                 |                                  | 0.8 MB                  |
| □ 週接続マネー                                                | יא באלב אלי                                                 |                                        |                                  | 1.8 MB                  |
| )<br> 説明: ネ<br>(こ                                       | ットワーク デバイスの<br>報告するエージェント                                   | )アクティビティを監視し、<br>、が含まれています。            | ネットワークコンソール・                     | 」<br>フークステーション          |
| 必要なディスク領域<br>空きディスク領域:                                  | の合計:                                                        | 1.0 MB<br>1002.6 MB                    |                                  |                         |
|                                                         |                                                             |                                        | OK                               | *****                   |

Part1 情報収集の仕組みとインストール

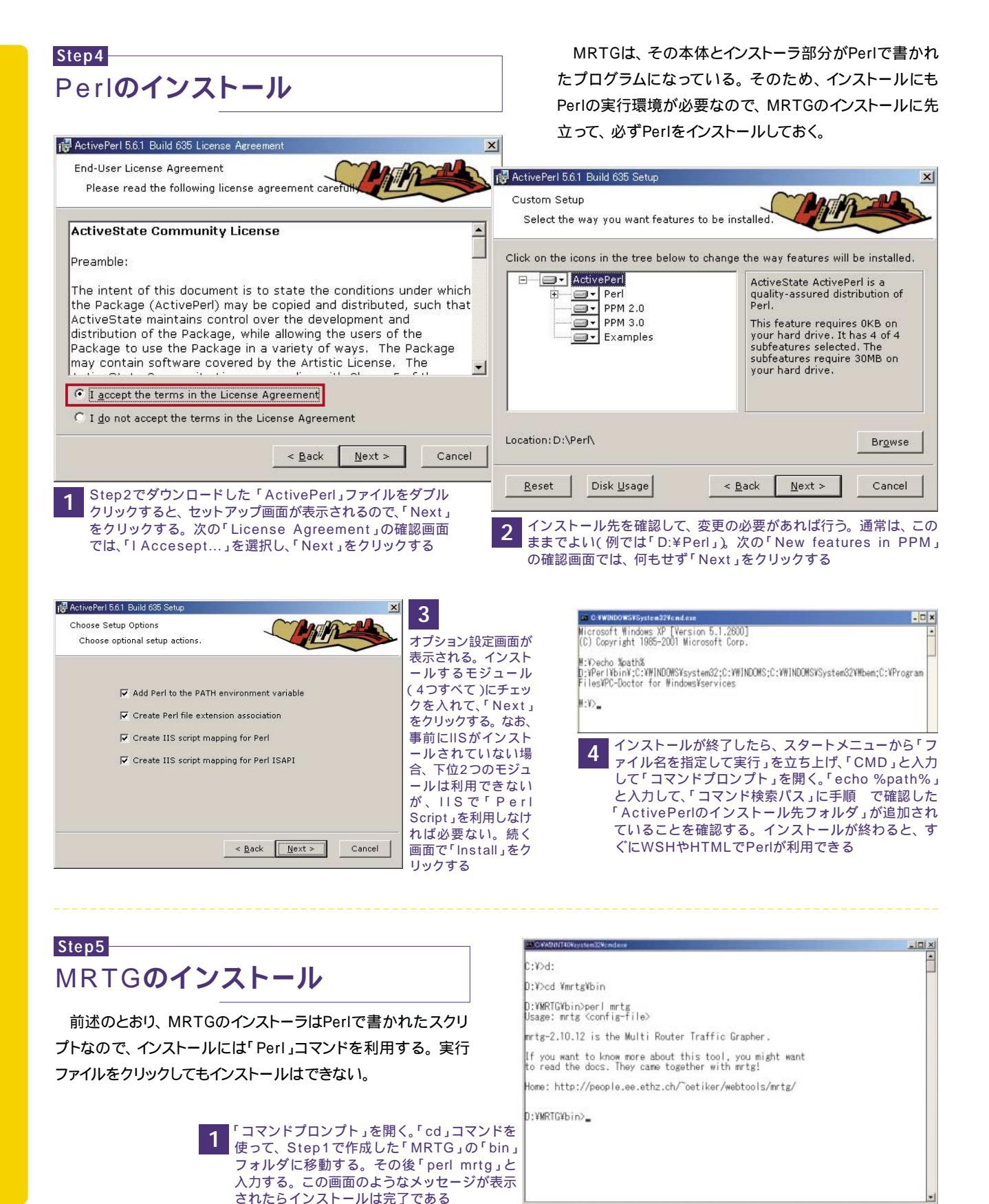

208 Windows Server World Apr 2004

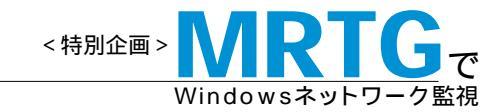

# Part2 自動運転で継続的に情報収集できる! 使いこなしの事前設定ポイント

MRTGのインストールが完了したら、「監視対象」「自動運用」「リモートアクセス」「ネットワーク機器のSNMP」に関 する4つの設定を行い、MRTGを効率よく活用できるようにする。

### 設定ポイント1 視対象を設定して、HTMLファイルを出力する

認できる

Multi Router Traffic Grapher

1 出力先フォルダを作成する

MRTGはインストールが終わっても、すぐには利用できない。 まずは実行前に、トラフィック監視の対象にしたいWindowsや ネットワーク機器の情報を入力したり、収集したトラフィックの出 力先などを決めたりする作業が必要になる。そのため、監視対 象の「SNMPコミュニティ名」と「IPアドレス」を調べることから始 めよう。Windowsや多くのネットワーク機器では、SNMPコミュ ニティ名に「public」が標準設定されている。今回は、このデフ ォルト値である「public」を利用して、MRTGがインストールされ

ているPC(Windows)をネットワーク監視対象として設定を行 い、実際にHTMLファイルを出力してみる。

この作業の途中では、MRTGが利用するデフォルトの「設定 ファイル」を作成する。「設定ファイル」には、対象機器の「ホスト 名「IPアドレス」や、監視対象はトラフィック負荷なのか、CPU 負荷なのかといった監視対象オブジェクトの種類が設定される。 MRTGは、この設定ファイルに書かれた内容に従って、HTML ファイルを作っている。

#### 2 SNMPコミュニティ名を調べる

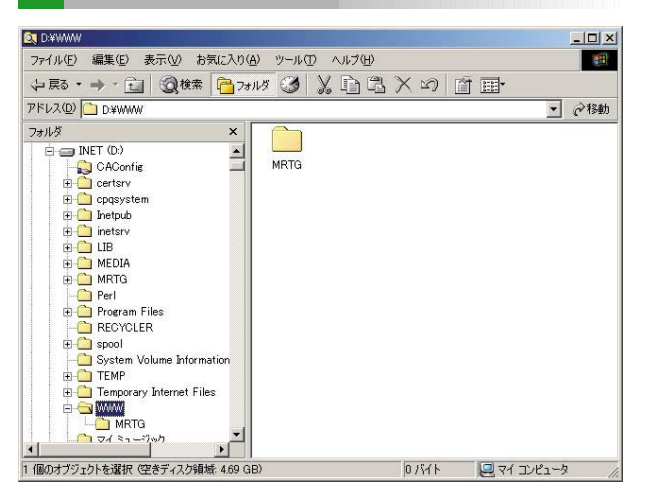

HTMLファイルの出力先フォルダを作成する。今回の例では、 「D:¥WWW¥MRTG」に作成する

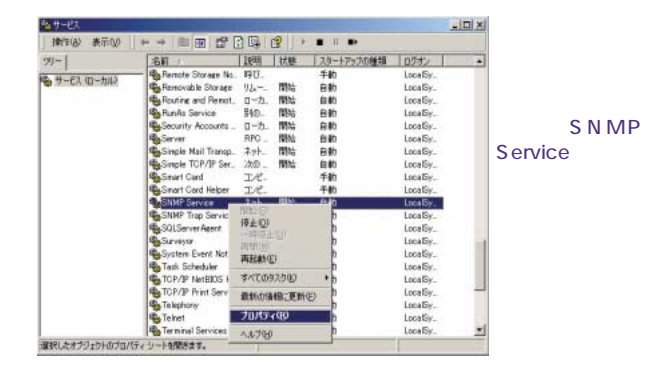

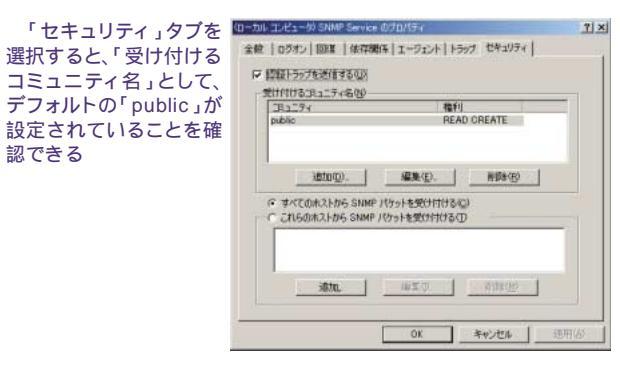

## Part2 使 い こ な し の 事 前 設 定 ポ イ ン ト

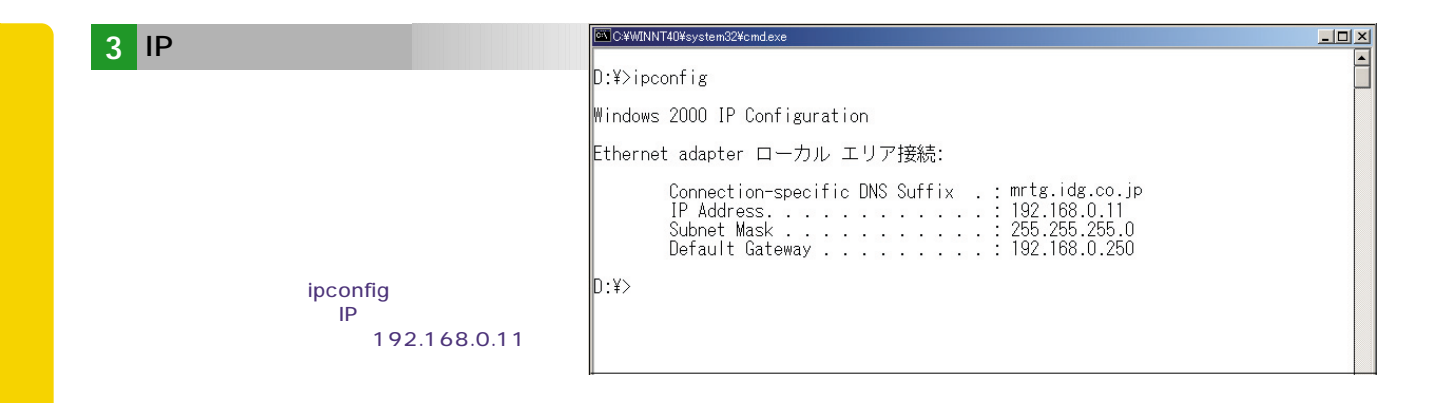

#### 4 設定ファイルを作成する

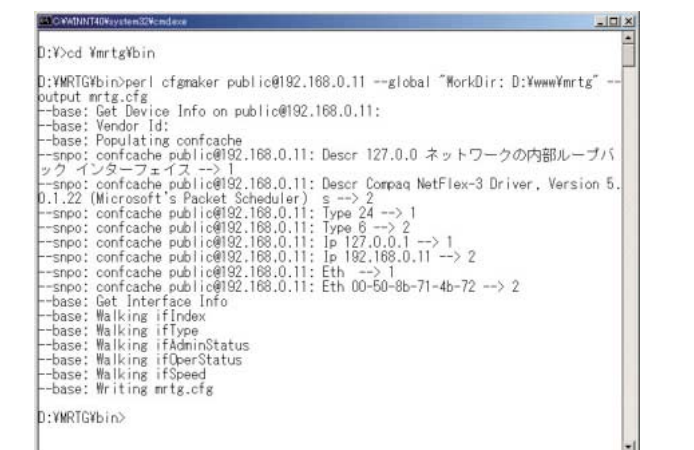

「コマンドプロンプト」を開く。コマンドプロンプト上でカレントフ ォルダを「D:¥MRTG¥bin」に移動して、次のコマンドを入力する。

perl cfgmaker public@192.168.1.11
--global "WorkDir: D:\www\mrtg" -output mrtg.cfg

ここのIPアドレスは、上記「3」で調べたものを入力する。引数 「WorkDir」に続くパスは、上記「1」で設定した「MRTGが作成する HTMLファイルの出力先」であるフォルダを入力する。その結果、物 理インタフェースだけでなく、自分自身のIPアドレスを含む「Loopback」インタフェースも含めたネットワークインタフェースを検索す る様子が表示される。なお、「WorkDir」は、設定ファイルを作成する プログラムファイル「cfgmaker」の引数である。

また、「mrtg.cfg」の名前を設定対象ごとに変更すると、いくつもの「∗.cfg」ファイルが作成される。次は、「pc001」を対象に設定ファイルを作るコマンド例である。

perl cfgmaker public@<IP address>
--global 「WorkDir: D:\www\mrtg」
--output pc001.cfg

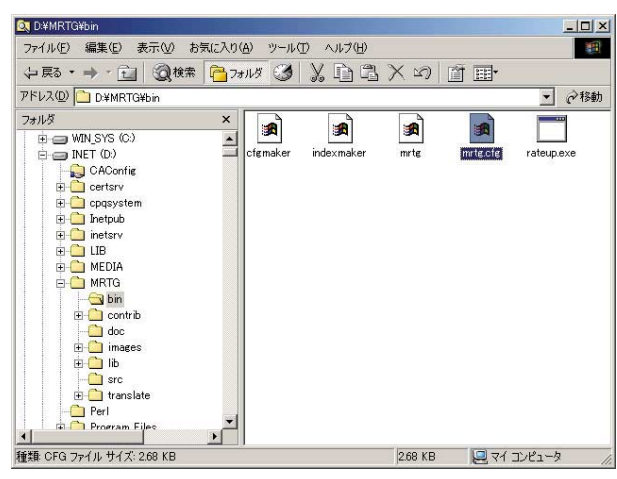

「D:¥MRTG¥bin」に「mrtg.cfg」という設定ファイルができていることをエクスプローラで確認しておく

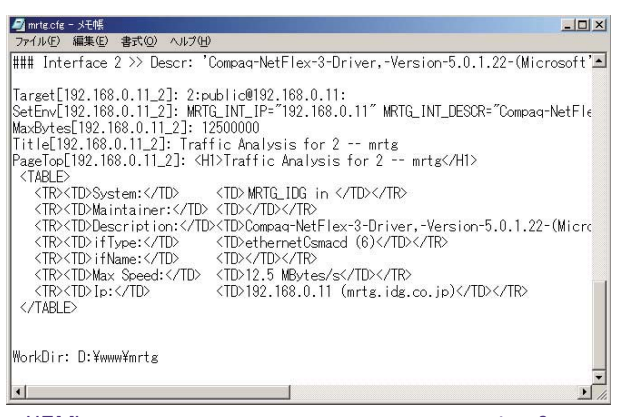

HTMLタグを理解できれば、テキストエディタで「mrtg.cfg」ファイルを開いてみよう。この設定ファイルが出力されるHTMLファイルのひな型になっている。表示テキストの内容を変更することも可能だ

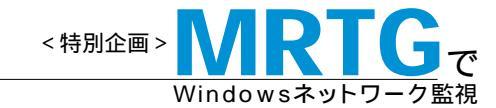

5 HTMLファイルを出力する

| D:¥MRTG¥bin>perl mrtg mrtg.cfg | 1 |
|--------------------------------|---|
| D:¥MRTG¥bin>                   |   |
|                                |   |
|                                |   |
|                                |   |
|                                |   |
|                                |   |
|                                |   |
|                                |   |
|                                |   |
|                                |   |

Đ

perl mrtg mrtg.cfg

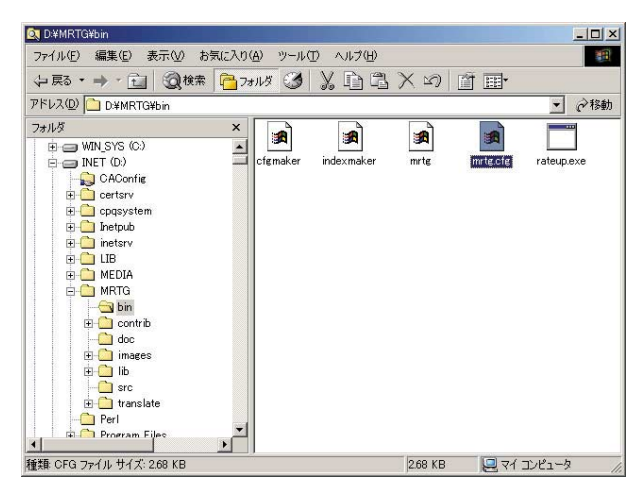

「D:¥WWW¥MRTG」内に「\*.html」ファイルや「\*.png」ファイル が作成されている。「\*.png」ファイルは、「Portable Network Graphics」というフォーマットの画像で、MRTGではグラフとして表 示される。Webブラウザへのドラッグ&ドロップや、マイクロソフト Officeの「Photo Editor」で確認できる

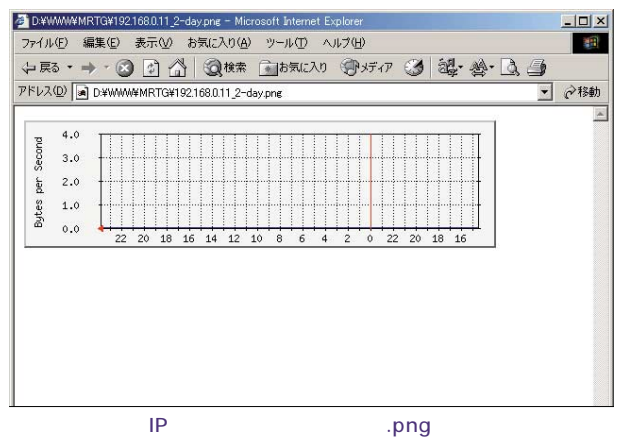

ファイル名にIPアトレスかり与された、prig」ファイルを用くと、 Webブラウザにグラフが表示される

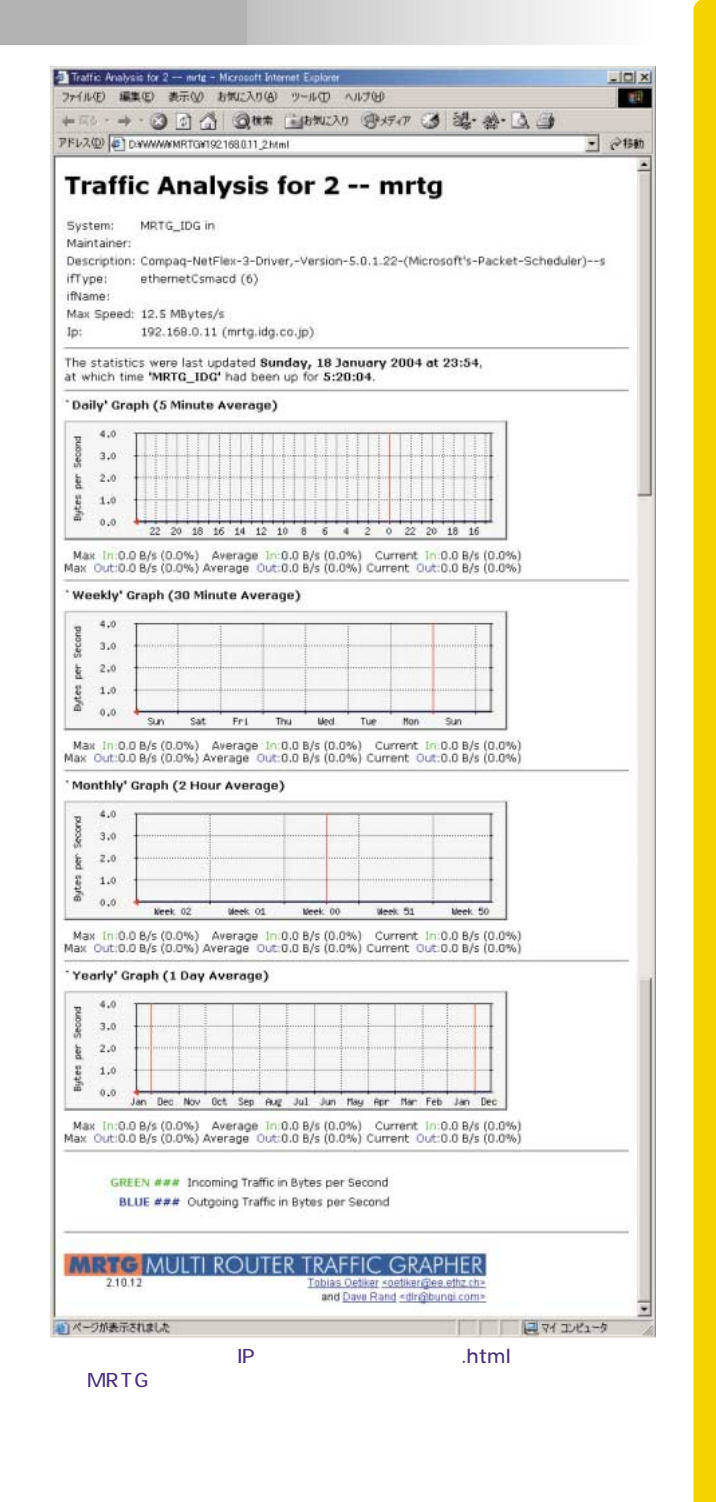

Windows Server World Apr 2004 **211** 

## Part2 使 い こ な し の 事 前 設 定 ポ イ ン ト

### ■ タスクスケジューラによる自動化で"常時"監視

- 🗆 🗙

#### Multi Router Traffic Grapher

設定ポイント1の作業によって、HTMLファイルを作成し、グラ フ表示が可能になった。ところがこのままの状態では、「perl mrtg mrtg.cfg」コマンドでMRTGが起動した時点の情報しか 収集されない。設定ポイント2では、このコマンドを定期的に起 動させて、監視情報を積み上げていく方法を紹介する。Win

バッチファイルを作成する

| 🖾 mrtghtmlbat - メモ帳                                              |        |
|------------------------------------------------------------------|--------|
| ファイル(E) 編集(E) 書式(Q)                                              | ヘルプ(L) |
| perl mrtg mrtg.cfg<br>perl mrtg pc001.cfg<br>perl mrtg gw001.cfg |        |

テキストエディタなどで、コマンド行「perl mrtg mrtg.cfg」を反映し たパッチファイルを作成する。ファイル名は既存のものと重複しないように注意する。また、複数の監視対象機器があって、機器ごとに「\*.cfg」 ファイルを作成した場合には、複数行のコマンドを書いて反映させる

| Contraining autory chemic wondexe |
|-----------------------------------|
| D:¥MRTG¥bin>mrtghtml              |

D:¥MRTG¥bin>perl mrtg mrtg.cfg D:¥MRTG¥bin>\_

「コマンドプロンプト」から作成したバッチファイルを起動する

#### バッチファイルの作り方-

バッチファイルとは、コマンド操作を記述した「プログラムフ ァイル」である。複数のコマンド操作をまとめたり、一行のコ マンド操作に長い文字列を入力する手間を省略できたりする。 バッチファイルを作るには次のように操作すればよい「\*.bat」」 という拡張子を持つテキストファイルを作成する そのファイ ルを右クリックして、「編集」を選択する 必要なコマンド操作 dowsでは、「タスクスケジューラ」を使って、とても簡単にアプリケーションを自動スケジュール化できる。この自動化設定を完 了すれば、将来にわたって常時監視を続けられる。なお、今回の例では「5分間隔」の監視を設定する。

| 🔍 D.¥WWW¥MRTG                   |                          |              |               | _ 🗆 🗙            |
|---------------------------------|--------------------------|--------------|---------------|------------------|
| ファイル(E) 編集(E) 表示(V) お気に入り(      | A) ツール(T) ヘルプ(H)         |              |               | 1                |
| ⇔戻る・⇒・ 💼 🔞検索 🛅 フォ               | 11.15 🧭 🕺 🛱 🛱            | $\mathbf{X}$ | n 🗓 🖬         |                  |
| アドレス(D) 🔄 D¥WWW¥MRTG            |                          |              |               | ▼ ②移動            |
| フォルダ ×                          | 名前人                      | サイズ          | 種類            | 更新日時             |
| - Perl                          | 192.168.0.11_2.html      | 9 KB         | HTML Document | 01/19/2004 00:32 |
| 🕀 💼 Program Files 🔤             | 192.168.0.11_2.log       | 50 KB        | テキストドキュメント    | 01/19/2004 00:32 |
| RECYCLER                        | a 192.168.0.11_2.old     | 50 KB        | OLD 7711      | 01/19/2004 00:24 |
| 🕀 🛅 spool                       | a 192.168.0.11_2-day.png | 2 KB         | pngfile       | 01/19/2004 00:32 |
| - System Volume Information     | a 192.168.0.11_2-month   | 2 KB         | pngfile       | 01/19/2004 00:32 |
| 😟 🛄 ТЕМР                        | 192.168.0.11_2-week.p    | 2 KB         | pnefile       | 01/19/2004 00:24 |
| 🗄 🧰 Temporary Internet Files    | a 192.168.0.11_2-year.p  | 2 KB         | pnefile       | 01/19/2004 00:24 |
| 🗄 🦳 www                         | mrte-l.png               | 1 KB         | pnefile       | 01/19/2004 00:24 |
| MRTG                            | mrte-mpne                | 1 KB         | pngfile       | 01/19/2004 00:24 |
|                                 | mrte-r.png               | 2 KB         | pngfile       | 01/19/2004 00:24 |
| E DATA (E)                      |                          |              |               |                  |
| E - NTDS (F:)                   |                          |              |               |                  |
| 1 🔁 ญ CD-ROM (Q.)               |                          |              |               |                  |
| H A CD-ROM (R)                  |                          |              |               |                  |
| h 🖵 'Xuw' Ø Setup (S)           |                          |              |               |                  |
| 🕂 🦳 32PSDA                      |                          |              |               |                  |
| 🕂 🗇 3com                        |                          |              |               |                  |
| H 🔂 3deep                       |                          |              |               |                  |
| ADMAZE 🚬                        |                          |              |               |                  |
|                                 | 1                        |              |               | <u> </u>         |
| 9 個のオブジェクトを選択 (空きディスク領域: 4.69 G | iB)                      | 66.6         | 6 KB 📃 २४     | コンピュータ //        |

バッチファイルが正常に動作すれば、「HTMLファイル」「logファイ ル」などが更新され、「更新日時」のタイムスタンプが変更されるはず である。エクスプローラで確認しておこう

を入力する 「上書き保存」を行う ダブルダブルクリックで 実行してみる。

ー連の操作をバッチファイルで簡単に呼び出すことで、操 作は楽になるだろう。断続的な実行が必要なMRTGでは、こ のバッチファイルを「タスク」に登録することで、5分間隔の自 動実行を可能にしている。

#### 2 バッチファイルをタスクに登録する

| ファイル(E) 編集(E) 表示(⊻) (                      | 6気に入り( <u>A</u> ) ツール( <u>T</u> ) 詳細調 | 設定(N) ヘルブ(H)    |               | -           |
|--------------------------------------------|---------------------------------------|-----------------|---------------|-------------|
| ⇔ 戻る・ → ・ 💼 🔞 検索                           | 🔁 7#118 🎯 💃 🖻                         | n a X 20 a      | -             |             |
| アドレス(D) 间 タスク                              |                                       |                 |               | <b>∂</b> 移動 |
|                                            | タスク名 ム                                | スケジュール          | 次回の実行時        | 前回の実        |
|                                            | スケジュールされたタスクの追ば                       | ta              |               |             |
|                                            | 🛃 Everyday                            | 無効              | 無効            | 07:58:33    |
| タスク                                        | 🔜 Friday                              | 無効              | 無効            | なし          |
|                                            | fullbk                                | 設定日: 11/04/2003 | 22:00:00 01/2 | 22:00:00    |
| スケジュールされたタスクの追加                            | NETTIME                               | ユーザー ログオン時      | ユーザー ログオ      | 19:29:52    |
| スケジュール タスク ウィザードでは、タス<br>の追加を手順を追ってお手伝いします | todevtal                              | 設定日: 09/25/2003 | 00:00:00 01/2 | 00:00:00    |

バッチファイルの起動が確認できたら登録する。「コントロールパネル」 の「タスク」を開いて、「スケジュールされたタスクの追加」をダブルクリ ックする。「タスクウィザード」が起動するので、「次へ」をクリックする

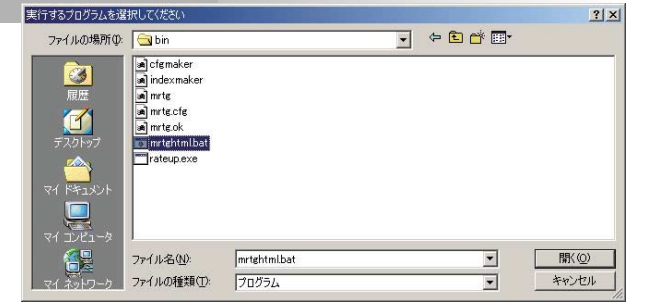

実行するプログラムの選択画面で、「参照」をクリックする。「ファイル名」には、 で作成したバッチファイルを選択して、「開く」をクリックする

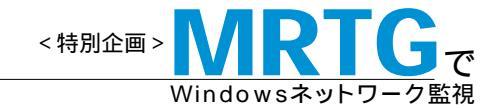

? × -

4

÷ 分(M)

キャンセル

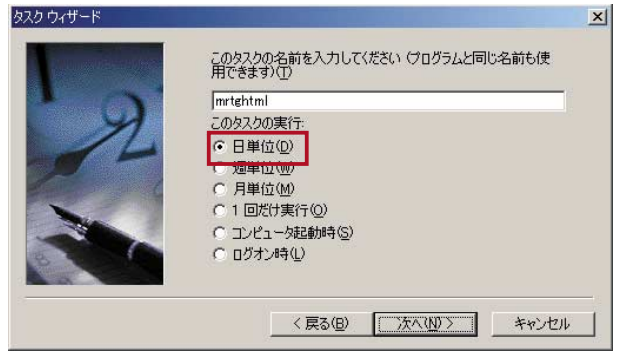

「タスクの実行」では「日単位」を選択し、「次へ」をクリックする。 それに続く「開始する日時の選択時間」では、そのまま「次へ」をクリ ックする

|   | ユーザー名とパスワードを入ったものとしてタスクが実行され                               | わしてください。このユーザーが開始し<br>ます。                 |
|---|------------------------------------------------------------|-------------------------------------------|
| R | ユーザー名( <u>A</u> ):<br>パスワード(P):<br>パスワードの確認入力( <u>O</u> ): | IDG¥Administrator<br>########<br>######## |
|   |                                                            |                                           |

このスケジュールを実行するユーザーとそのパスワードを入力して、「次 へ」をクリックする。最後に確認画面が表示されるので、「完了を押したと きに詳細プロパティを開く」にチェックを入れて、「完了」をクリックする

| entiditiel 21<br>925 2クジュール (設定   セキュリティ  <br>また足日: 01/19/2004, 開始時時時 0000 開始 毎日.                                                                                                    | 「プロパティ」が開いたら、<br>「スケジュール」タブを選択して、「開始時刻」が「0000」になっていることを確認する。                                             | スケジュールオブションの詳細設定       開始日 ⑤):     2004年 1月 19日 月曜日       「終了日 ⑤):                   |
|----------------------------------------------------------------------------------------------------|----------------------------------------------------------------------------------------------------|--------------------------------------------------------------------------------------|
| 92,200,2751-14(な) 開始時間(1).<br>国家の<br>- 92,200,2751-14(日単位)<br>- 部第4位 1 当 日に1回                                                                                                    | 「詳細設定」をクリックする<br>「タスクを繰り返し実行」に<br>チェックを入れ、間隔を「5分」<br>「継続期間」を「24時間」に<br>設定して、「OK」をクリックす<br>る。「プロパティ」を閉じて、 | タスクを繰り返し実行(E)           間隔(公):         5         分            終了時間:         C 時刻(1): |
| 「「補助のスケジュールを表示する(U)     「     「     「     「     「     「     「     「     「     「     「     「     「     「     「     「     「     「     「     「     「     「     「     「     」     「     「     「     「     「     」     「     」     「     」     「     」     「     」     」     「     「     」     「     」     「     」     「     」     「     」     「     」     「     」     「     」     「     」     「     」     「     」     「     」     」     」     「     」     「     」     」     「     」     「     」     「     」     「     」     「     」     「     」     「     」     「     」     「     」     「     」     「     「     「     」     「     」     「     」     「     」     「     」     「     」     「     」     「     」     「     」     「     」     「     」     「     」     「     」     「     」     「     」     「     」     「     」     「     」     「     」     「     」     「     」     「     」     「     」     「     」     「     」     「     」     「     」     「     」     「     」     「     」     「     」     「     」     「     」     「     」     「     」     「     」     「     」     「     」     「     」     「     」     「     」     「     」     「     」     「     」     「     」     「     」     「     」     「     」     「     」     「     」     「     「     「     」     「     」     「     」     「     」     「     」     「     」     「     」     「     」     「     」     」     」     」     」     」      」      」      」      」      」      」      」      」      」      」      」      」      」      」      」      」      」      」      」      」      」      」      」      」      」      」      」   、      」      」   、   、   、   、   、   、   、   、   、   、   、   、   、   、   、   、   、   、   、   、   、   、   、   、   、   、   、   、   、   、   、   、   、   、   、   、   、   、   、   、   、   、   、   、   、   、   、   、   、   、    、    、 | 「パスワードの設定」が表示された場合には入力して、「OK」<br>をクリックする                                                                 | OK                                                                                   |

| 回 タスク                      |                    |                |                 |               | - 🗆 ×    |
|----------------------------|--------------------|----------------|-----------------|---------------|----------|
| ファイル(E) 編集(E) 表示(V) お      | 気に入り( <u>A</u> ) ッ | ルール① 詳細設さ      | 定(N) ヘルプ(日)     |               | 1        |
| ⇔ 戻る・⇒・ 🖬 🔞 検索             | 「つっつ」フォルダ          | 3 X D          | 1 × 10 m        |               |          |
| アドレス(1) 📵 タスク              |                    |                |                 | •             | @移動      |
|                            | タスク名 ハ             |                | スケジュール          | 次回の実行時        | 前回の実     |
|                            | 回 スケジュール           | されたタスクの追加      |                 |               |          |
|                            | 🔂 Everyday         |                | 無効              | 無効            | 07:58:33 |
| タスク                        | 🔂 Friday           |                | 無効              | 無効            | なし       |
|                            | fullbk             |                | 設定日: 11/04/2003 | 22:00:00 01/2 | 22:00:00 |
| mrtghtml                   | NETTIME            |                | ユーザー ログオン時      | ユーザー ログオ      | 19:29:52 |
| 7/572-11/                  | todevtal           |                | 設定日: 09/25/2003 | 00:00:00 01/2 | 00:00:00 |
| 設定日:01/19/2004. 開始時刻:00:00 | 📷 mrtghtml         |                | 設定日: 01/19/2004 | 01:10:00 01/1 | なし       |
| から24時間、間隔:5分、間隔:毎日、        |                    | タスクの実行(凹)      |                 |               |          |
| 25回の実行時刻1011000            |                    |                |                 |               |          |
| 01/19/2004                 |                    | 切り取り(工)        |                 |               |          |
| 前回の実行時刻したし                 |                    | ⊐Ľ−©           |                 |               |          |
| WIEDOSET 149781 78-0       | -                  | 育川B全(D)        | _               |               |          |
| 前回の結果: 0×0                 |                    | 名前の変更(M)       |                 |               |          |
| 作成者: Administrator         | -                  | - Christian Co | -               |               |          |
|                            |                    | フロパティ(凡)       |                 |               |          |
|                            |                    |                |                 |               |          |

作成したタスクが登録されている。対象ファイルを右クリックして、 「タスクの実行」をクリックする

| a 920                                                                       |                                              |                                                                      |                                                                                | _ _ ×                                                                             |  |  |
|-----------------------------------------------------------------------------|----------------------------------------------|----------------------------------------------------------------------|--------------------------------------------------------------------------------|-----------------------------------------------------------------------------------|--|--|
| ファイル(E) 編集(E) 表示(V) お券                                                      | 私に入り( <u>A</u> ) ツ                           | ール(工) 詳細設定(N)                                                        | ヘルプ(圧)                                                                         |                                                                                   |  |  |
| ↓ 戻る • ➡ • 💼 🥘 検索                                                           | 「つっかんダー」                                     | 3 X D C                                                              | × 20 🖞 🖬 -                                                                     |                                                                                   |  |  |
| アドレス(D) 📵 タスク                                                               |                                              |                                                                      |                                                                                | ▼ 於移動                                                                             |  |  |
| 12-1-1                                                                      | タスク名 ハ                                       | スケジュール                                                               | 次回の実行時刻                                                                        | 前回の実行時刻                                                                           |  |  |
| <u>り</u><br>タスク                                                             | 回 スケジュー<br>こ Everyday<br>こ Friday            | 無効<br>無効<br>=%                                                       | 無効<br>無効                                                                       | 07:58:33 11/04/200<br>なし                                                          |  |  |
| mrtghtml<br>スケジュール:<br>設定日:01/19/2004,開始時刻:00:00<br>から 24 時間,間隔:5 分,間隔: 毎日, | tulibk     NETTIME     todevtal     mrtghtml | 設定日: 11/04/2003.<br>ユーザー ログオン時<br>設定日: 09/25/2003<br>設定日: 01/19/2004 | 22:00:00 01/23/2004<br>ユーザーログオン時<br>00:00:00 01/20/2004<br>01:15:00 01/19/2004 | 220000 01/16/200<br>19:2952 01/18/200<br>00:00:00 01/19/200<br>01:10:24 01/19/200 |  |  |
| 次回の実行時刻: 01:15:00<br>01/19/2004                                             |                                              |                                                                      |                                                                                |                                                                                   |  |  |
| 前回の実行時刻: 01:10:24<br>01/19/2004                                             |                                              |                                                                      |                                                                                |                                                                                   |  |  |
| 前回の結果: 0x0<br>作成者: Administrator                                            |                                              |                                                                      |                                                                                |                                                                                   |  |  |

「前回の実行時刻」に日時が表示されていれば、設定したタスクの 実行が開始されている。HTMLファイルのタイムスタンプも更新されているはずなので、エクスプローラで確認しよう

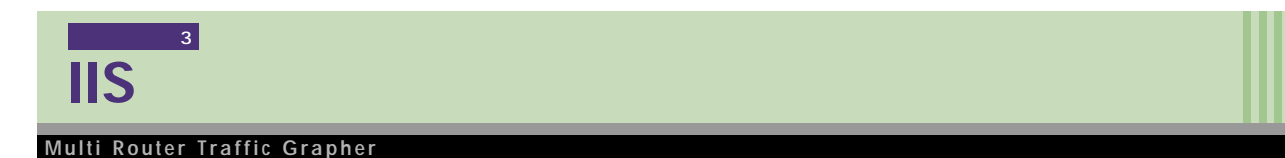

#### ネットワークの規模がそれほど大きくなければ、MRTGが動作 しているPCにリモートからアクセスして、MRTGが作成した

HTMLファイルを確認できるように設定しておく。Windowsどう しの場合、「D:¥WWW¥MRTG」を共有すれば、エクスプロー ラを利用して「マイネットワーク」越しにアクセスできる。しかし、 大きなネットワークでは、IISを使うと管理が煩雑になるので、ネ ットワーク管理者だけがアクセスできる安全なWebサーバを構

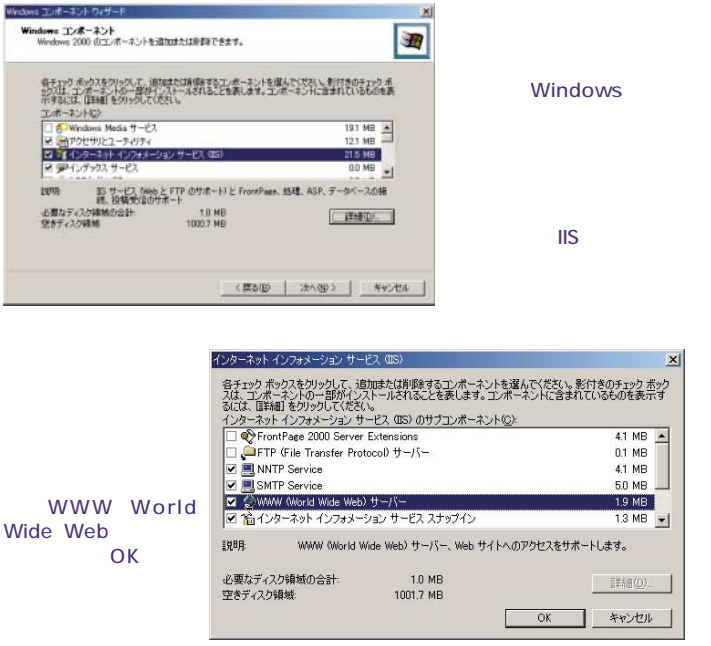

築する必要があるかもしれない。ここでは、Windowsに標準で 用意されているIISを利用して、Webアクセスを可能にする方法 を紹介する。

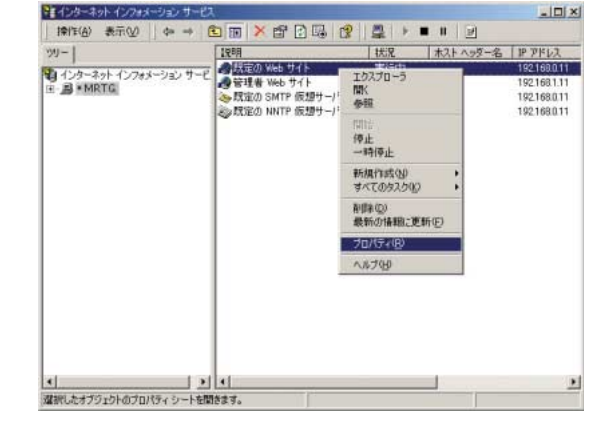

「コントロールパネル」の「管理ツール」から「インターネットサービスマネージャ」を起動する。このコンピュータ名が表示されるはずである。コンピュータ名をクリックすると、右ペインに各サイトが表示される。「既定のWebサイト」を右クリックして、「プロパティ」を選択する

#### トラフィックだけじゃない! CPU使用率やメモリ使用量を測る

MRTGは、SNMPが管理するオブジェクトデータベース「MIB」に 用意されているデータも収集できる。ただし、MIBの「Object ID (OID)」の知識が必要なので、トラフィック測定に慣れてから使った ほうがよい。今回は、サーバのリモート監視項目として、「CPU使用 率「メモリ使用量」を計測するため、Windows ServerのMIBを拡 張する「SNMP4Win2k(無償 を利用する。

MRTG上級テクニック

「SNMP for the Public Community」のWebサイト(http:// www.wtcs.org/snmp4tpc/default.htm)から、「SNMP4Win2k」を ダウンロードしてインストールする。続いて、「\*.cfgファイル」に次の内 容を反映させると、MRTGで取得したい情報を追加できる。OIDは、 SNMP4WIN2Kの「Readme.txt」ファイルにの記載されているので 参照してもらいたい。

Target[統計情報名]: OID1&OID2:コミュニティ名@ SNMPエージェントのIPアドレス (CPU使用率を測定する例)

Target[Processor]:1.3.6.1.4.1.311.1.1.3.1.1.2. 1.5.1.48&1.3.6.1.4.1.311.1.1.3.1.1.2.1.4.1.48: public@IPアドレス:

## Processor Time

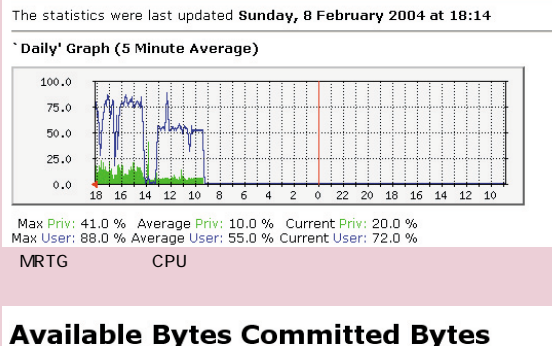

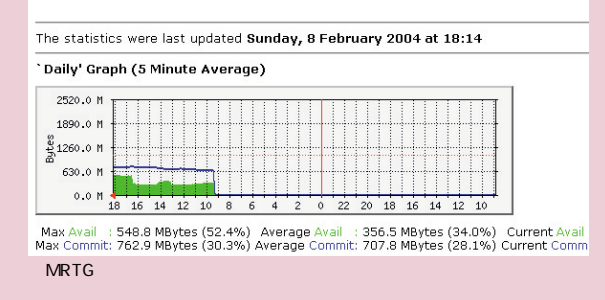

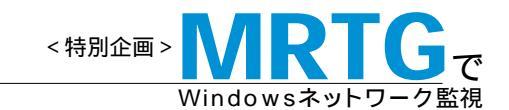

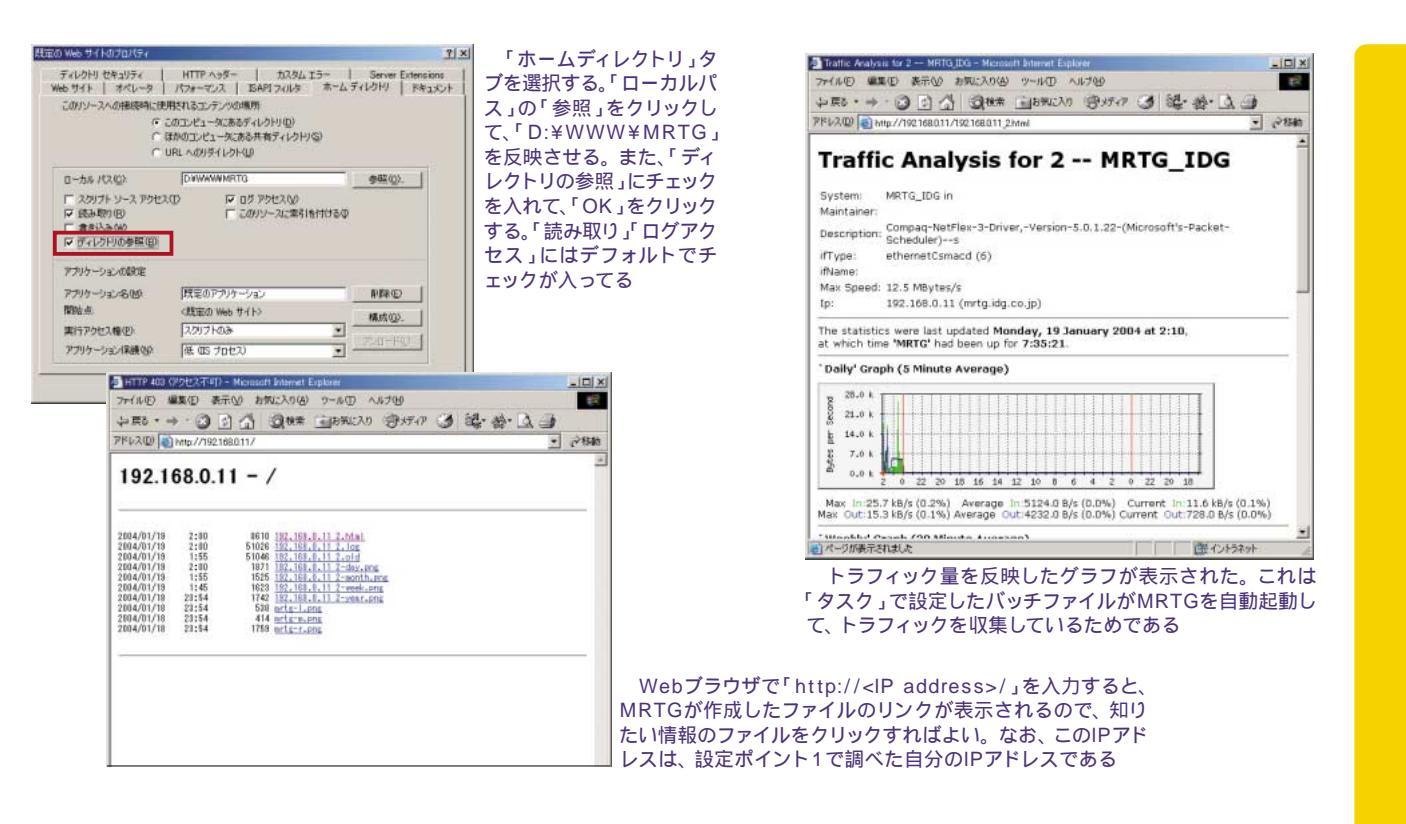

# 周辺ネットワーク機器の情報を収集する

#### Multi Router Traffic Grapher

「Ciscoルータ」や「Catalystスイッチ」など、トラフィックを測定 したいネットワーク機器(SNMPエージェント)がある場合、 MRTGからアクセスできるよう設定にする。その方法は、設定 ポイント1のPCと同じく、SNMPコミュニティ名を「public」に設 定すればよい。

#### デフォルトコミュニティ名 「public」はセキュリティホール

今回の設定例では、PCでもCiscoルータでも、「SNMP コミュニティ名」として「public」を使用している。ところが、 「public」という文字列は、SNMPの世界で周知されたデフ ォルト値として設定されていることが多い。つまり、だれで も知っているので、「public」でアクセスしてきたユーザー に対して、データを開示してしまうことになる。これはセキ ュリティホールなりえるだろう。そこで、管理者だけが知 り得る、一般には想像もつかない文字列を設定すること が望ましい。

#### C:¥>telnet 192.168.0.3\_

「 コマンドプロンプト 」を開く。「 telnet 」コマンドでIPアドレスを 入力して、Ciscoルータにアクセスする

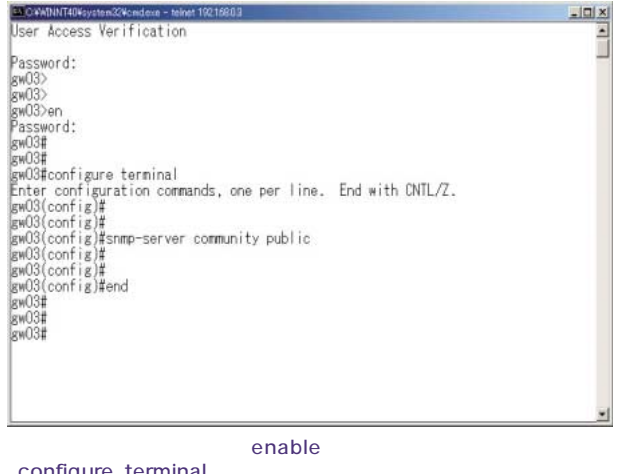

「configure terminal」コマンドでグローパルコンフィギュレーションモードに移行 「snmp-server」コマンドで、「community」名を「public」に設定する

Windows Server World Apr 2004 **215** 

## Part3 ボトルネックや最高実効速度を探る!

グラフ分析の実践ケーススタディ

インストールと設定作業が無事に終了すれば、早速MRTGを使ってグラフに出力してみる。ここでは、一般的なオフィスやプロードバンド環境での事例を3つ紹介しながら、グラフの「読み方」を練習する。グラフに隠された情報を発見できれば、障害予測につなげられる。

## 帯域飽和の前兆を読み取る

#### Multi Router Traffic Grapher

まずは、ある職場のネットワークトラフィックを例に、グラフの 基本的な読み方を習得しよう。MRTGが作る「Dailyグラフ」で は、時間軸(横軸)の「0」=深夜0時を基点にして、その右側が 前日、左側が当日となっている(画面3)。

この職場では、「9時始業」「12時~13時昼休み」「18時終業」 という勤務時間体系を採用している。画面3のグラフからは、そ の勤務時間と合致するように、お昼休みの時間帯のトラフィック が減少していることを読み取れる。また、18時以降は就業時間 帯より少なくなるが、それでも一定のトラフィックが観測できる。 残業している社員がいるからだろうか。

具体的な帯域速度に目を向けると、就業時間帯は定常的に 「約5Mバイト / 秒」のトラフィックがある。そこで、「前日」を詳細

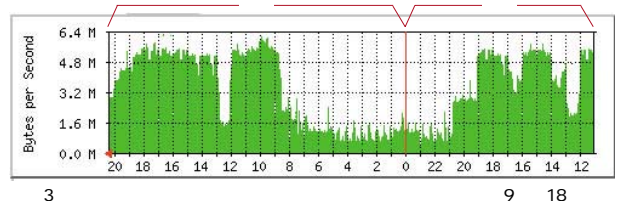

回回3 一般的な戦場の「シンジャン。就乗時間は、80mのを家く94年での時代であるが、それ以外の時間にもトラフィックを観測できるのは、どうしてだろう?

に観察すると、19時にトラフィックが半減し、21時近くに深夜と 同じトラフィックに落ち込む。このことから、就業時間後も半数 近くの社員がネットワークを利用しており、そのほとんどが21時 近くまで仕事をしていたのだろう。一方、「当日」のトラフィックを 観察すると、18時以降はなだらかにトラフィックが減少している。 社員がまんべんなく仕事を切り上げていることがわかる。

ネットワーク管理者の仕事としては、9時から18時の間に観測 されるトラフィックの"増加傾向"を読み取ったら、「Monthly(月間)」や「Yearly(年間)」のグラフで帯域が飽和する時期を予測 し、それまでにネットワーク帯域をアップグレードすることが望 まれる。すでに定常的に飽和していれば、早急なアップグレー ドを要するだろう(画面4)。

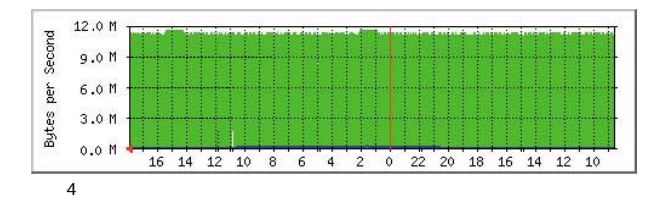

**ボトルネックはどこにあるのか**?

#### Multi Router Traffic Grapher

筆者は社内で複数のサーバを運用している。そのデータの バックアップは、ネットワーク越しに行っていて、バックアップ先 のサーバには、テープドライブ装置を実装している。また、バッ クアップ先とバックアップ元のサーバは、スイッチングハブに接続 されていて、スイッチングハブの各ポートでは、そのサーバに宛 てたトラフィックと、サーバから発信したトラフィック以外は通過 することがない。

バックアップは、休業日の毎週日曜日に行っている。休業日 に行うのは、ユーザーによるデータ変更がないからだ。ところ が困ったことに、運用当初はフルバックアップでも3時間あれば

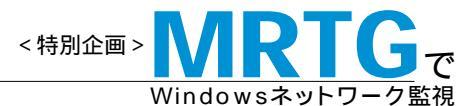

完了していたのが、データ容量が増えた現在では、5時間以上 もかかるようになってしまった。そこで、バックアップ時間を短縮 する方法をいくつか考えた。1つは、バックアップ装置をより高 速なテープドライブ装置に移行する方法である。もう1つは、バ ックアップ先のサーバにつながる回線速度を100Mbpsから 1Gbps(ギガビットEthernet)に移行する方法である。

この2つの方法うち、どちらがバックアップ時間を短縮するの に適しているだろうか。これを判断するのに役立つのが、 MRTGが出力するトラフィック情報のグラフである。まずは、現 時点でのバックアップトラフィックをMRTGでグラフにして、観察 しよう。最初に、ユーザーからのアクセスがない休業日に、バ ックアップ先とバックアップ元でトラフィックを収集する。同様に、 バックアップ先とバックアップ元のサーバがそれぞれ接続されて いるスイッチングハブのポートのトラフィックを収集する。また、 参考情報として、どちらのサーバにも接続されていないスイッチ ングハブのほかのポートの情報も収集した(画面5)。

これらの5つのグラフから、このネットワークのトラフィックの特 徴として、次の3点のことが判断できる。筆者がこう判断した理 由もいっしょに考えてもらいたい。

バックアップ先のサーバには、バックアップしているデータ 以外のアクセスはない。

バックアップ元のサーバには、バックアップ先のサーバ以外 からのアクセスはない。

バックアップ先とバックアップ元のサーバへのトラフィック以外に、ネットワーク上にトラフィックはない。

このように判断できたのは、バックアップ先とバックアップ元で 計測されたのグラフを比較すると、トラフィックの方向が「In」と 「Out」の逆になっているだけで、大きさと波形が一致している からである。バックアップ先からほかの方向へのアクセスや、バ ックアップ元以外からのアクセスがバックアップ先に存在すると、 グラフの波形は一致しない。

では実際に、グラフの数値を確認してみよう。MRTGが作る グラフの縦軸はバイト / 秋 Bps )である。ところが、一般的なNIC (Network Interface Card )やルータ、ハブのポート速度は「ビッ ト / 秒(bps)」で表記されるので、周辺機器も考慮しながら、そ の速度を比較する場合は、1バイト=8ビットで換算してから行う 必要がある。

このグラフでは、最高値が約6.0MBpsなので、これを換算す ると「48Mbps」の最大速度を実現していることになる。同じく 平均値0.3MBpsは、「2.4Mbps」になる。一方、実装しているNIC とスイッチングハブは、100Mbpsのスペックを持つ。

ここで、グラフから読み取らなければならない情報は、ピークの最高値が"一瞬"であるということ。つまり、定常的に48Mbps

#### バックアップ先のサーバ(方向はIn)

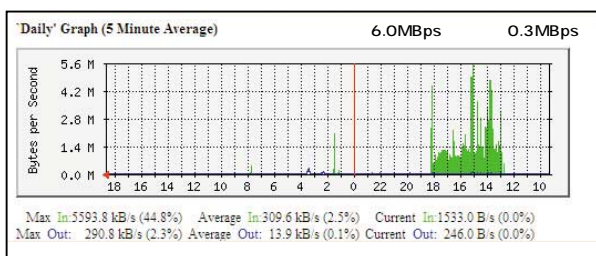

#### バックアップ元のサーバ(方向はOut)

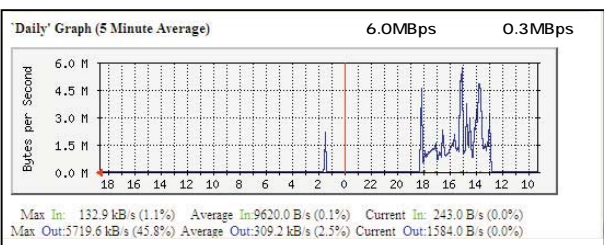

#### バックアップ先のサーバが接続された

スイッチングハブのポート(方向はOut)

| 6.0 | M | 1  |    | 11 |    |    |   |   |   |   |   |    |    |    |    | 1  |    |    |
|-----|---|----|----|----|----|----|---|---|---|---|---|----|----|----|----|----|----|----|
| 4.5 | Μ | +  |    | +  | +  |    |   |   |   |   |   |    |    |    |    |    |    |    |
| 3.0 | М | +  |    |    |    |    |   |   |   |   |   |    |    |    |    |    |    |    |
| 1.5 | М | +  |    |    |    |    |   |   |   |   |   |    |    |    | 11 | H. |    |    |
| 0.0 | Μ | 18 | 16 | 14 | 12 | 10 | 8 | 6 | 4 | 2 | 0 | 22 | 20 | 18 | 16 | 14 | 12 | 10 |

#### バックアップ元のサーバが接続された スイッチングハブのポート(方向はIn)

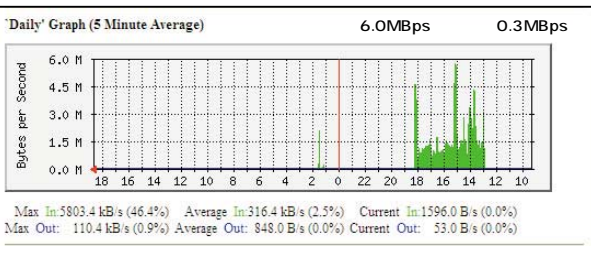

#### サーバに接続されていない スイッチングハブのポート

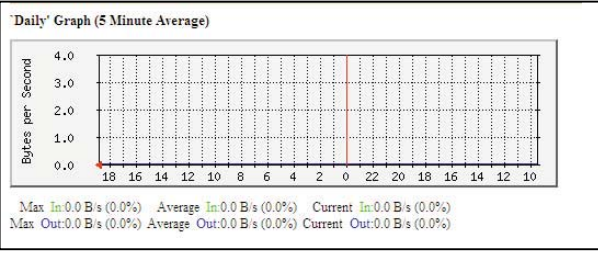

画面5 サーバとスイッチングハブのポートで取得されたトラフィックデータのグ ラフ(画面内の「最高値」「平均値」は筆者による書き込み) **Part3**グラフ分析の実践ケーススタディ

でトラフィックが流れているわけではないので、ネットワークの実 効速度が仮に「50Mbps」だとしても、バックアップを行っている 全時間帯でみれば、まだまだ帯域は飽和していないと考えられ る。よって、バックアップ時間を短縮化するのに、ギガビットEthernetに移行する方法は適切な対策にならないと判断できる。 もし、バックアップを行っている時間帯に、定常的に帯域が飽和 していたら、帯域を太くすればよいが、今回のケースでは、ネ ットワーク以外のところにボトルネックがあるのだろう。筆者は、 より高速なテープドライブ装置を導入するほうが、バックアップ 時間の短縮につながると判断した。

# 宝効スループットの限界値を知る

#### Multi Router Traffic Grapher

NTT東西「Bフレッツ」や東京電力「TEPCOひかり」などを使 い、100Mbps級の帯域でインターネットに接続する個人ユーザ ーが増えている。これらのネットワークでは、その帯域を最大活 用してもらうため、「3~6Mbps」のストリーミングコンテンツが提 供されている。

ここでMRTGを使った実験をしてみよう。複数のPCとブロードバンドルータを使って、これらのストリーミングコンテンツを閲覧すれば、どの程度のトラフィックで帯域が飽和するかを把握できる。もちろん100Mbps級の帯域を導入してないユーザーでも計測可能だ。

この実験は、FTPを使ったファイルのダウンロード時間を計 測する「スピードテスト」などとは違い、「一定時間に、これ以上 多くのデータは流れない」という計測値を出力できる。利用して いる回線やネットワークの帯域幅、プロードバンドルータの実効 スループットを求められるだろう。

実験環境には、「Cisco 2600」「Catalyst 2900」など、SNMP に対応しているブロードバンドルータやスイッチングハブを用意 する必要がある。一方、SNMPに対応していない家庭用ブロー ドバンドルータしか手元にない場合でも、Windows Serverや Linux/FreeBSDなどでPCルータ(SNMPエージェント)を構成 して、プロードバンドルータとLANの間に設置する。その結果、 全PCのストリーミングデータのダウンロードトラフィックを計測で きるようになる(図2)。

具体的な実験方法としては、複数のPCでストリーミングコンテ ンツを「Windows Media Player」の連続再生モードで視聴し て、グラフで帯域の飽和点を観測すればよい。筆者は、8台の PCを用意して、6Mbpsのストリーミングデータを連続再生するこ とにした。どのPCでも6Mbpsで再生できるなら、次のような数 値(平均値)が続くグラフが出現するだろう。

6Mbps×8台=48Mbps(ビット/秒)=6MBps(バイト/秒)

計測は17時30分から翌朝11時30分の時間帯で行った。その 結果、計測開始から深夜1時ごろまでは、いくつかのPCでコマ 落ち的な画像の乱れがランダムに観測された。MRTGのグラフ でも、平均5MBpsの帯域を確認できた(画面6)。この時点では、 プロードバンドルータのスループットが「5MBps = 40Mbps」程 度で限界なのか、WAN回線が飽和しているのか不明であった。 ところが、深夜1時を過ぎてから翌朝11時30分の計測終了まで は、コンスタントに「6MBps = 48Mbps」のグラフを取得できた。 この差はプロードバンドルータのWAN側の回線がベストエフォ ートで提供されており、17時30分から深夜1時までは、ほかの利 用者と同時に帯域を利用していたことが原因だと思われる。深 夜1時を過ぎると、ほかの利用者が少なくなったのだろう。最終 的に、使用したブロードバンドルータは少なくても48Mbpsの実 効スループットを持っていることがわかった。

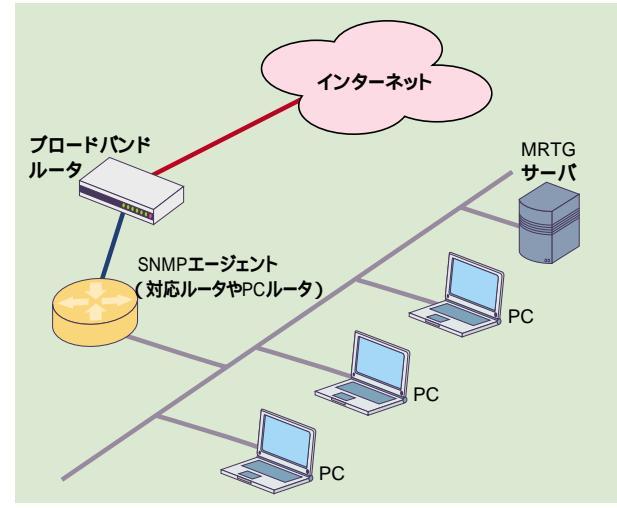

図2 Case3で使用したネットワーク構成例。LAN側のPCでダウンロードしてい る全トラフィックがSNMPエージェントを通過する

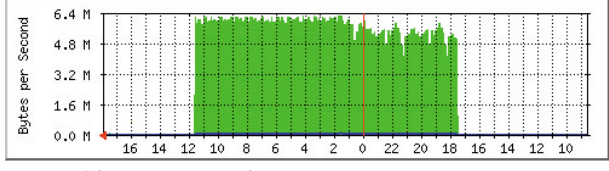

画面6 PC8台を用意して、6Mbpsのストリーミングコンテンツを視聴した際のグ ラフ。ある時間を境に、グラフの変化が読み取れる